# Attend Anywhere - Clinicians

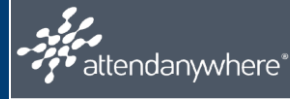

# Contents

| Overview                                        | 1 |
|-------------------------------------------------|---|
| Creating Your User Account                      | 1 |
| Accessing a Meeting Room                        | 3 |
| Meeting Control Panel                           | 3 |
| Organisational Units                            | 4 |
| Waiting Areas                                   | 4 |
| Joining an Individual Appointment               | 5 |
| Inviting Additional Person via Call             | 5 |
| Inviting Additional Person via the Waiting Area | 5 |
| Begin a Group Appointment                       | 5 |

### Overview

Attend Anywhere is a purpose-built platform allowing healthcare professionals to manage their services, removing the need for travel. BCHC patients and clinicians engage in the same way except the waiting area is online. Appointments are generated in the same way and sent via text or email to the patient requesting them to join the consultation.

Attend Anywhere also facilitates Multidisciplinary team-based care. Both patients and clinicians can share their screen to show images/test results etc.

# **Creating Your User Account**

Log a ticket with DTS requesting your user account to be set up

Once Service Support have confirmed that your profile is set up you will receive a verification email from NHS England containing a link.

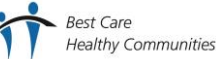

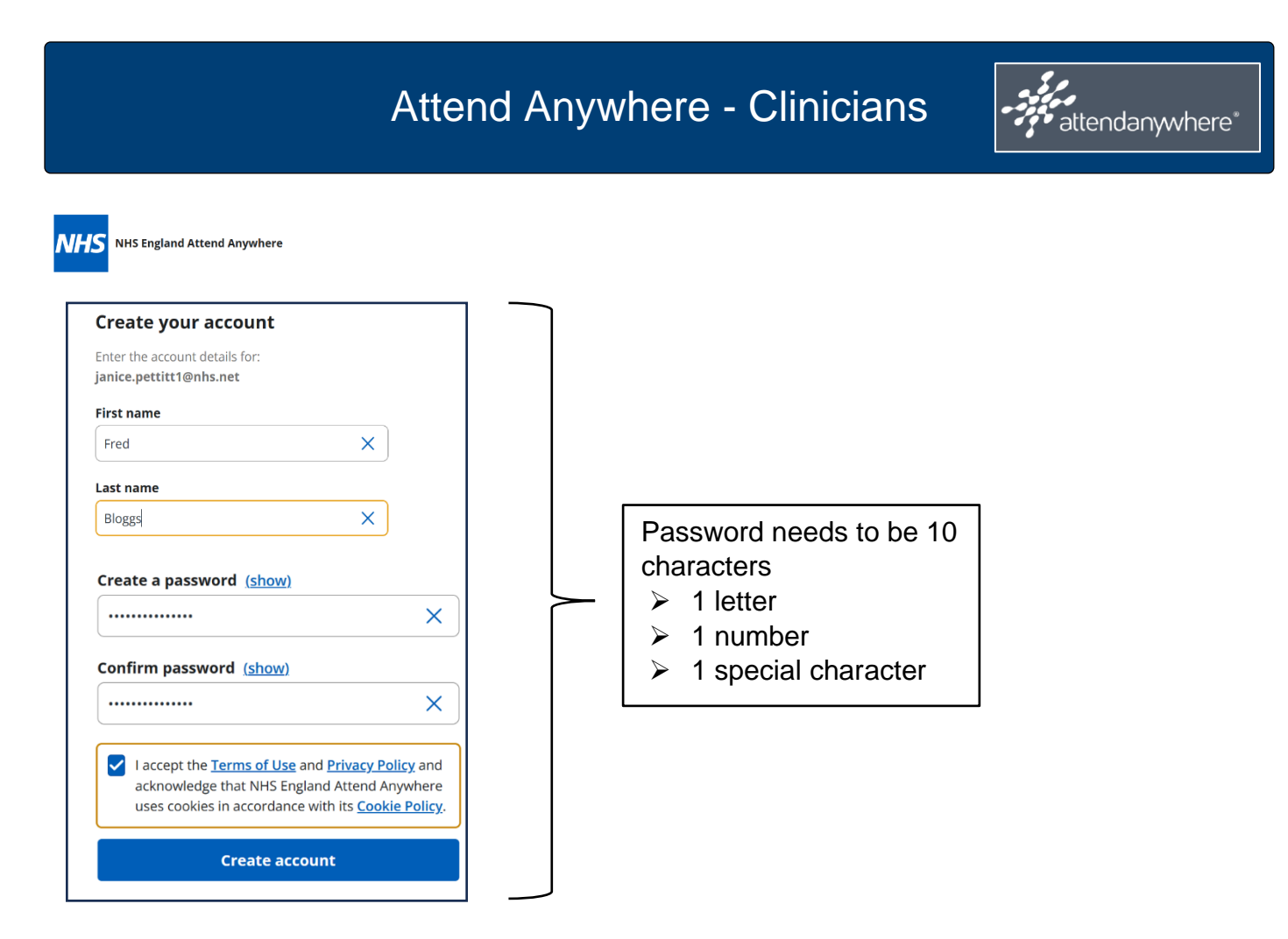

You will then receive an email containing sign-in instructions and a summary of the roles you have been assigned.

Once you have logged in to Attend Anywhere you will arrive at the homepage.

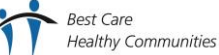

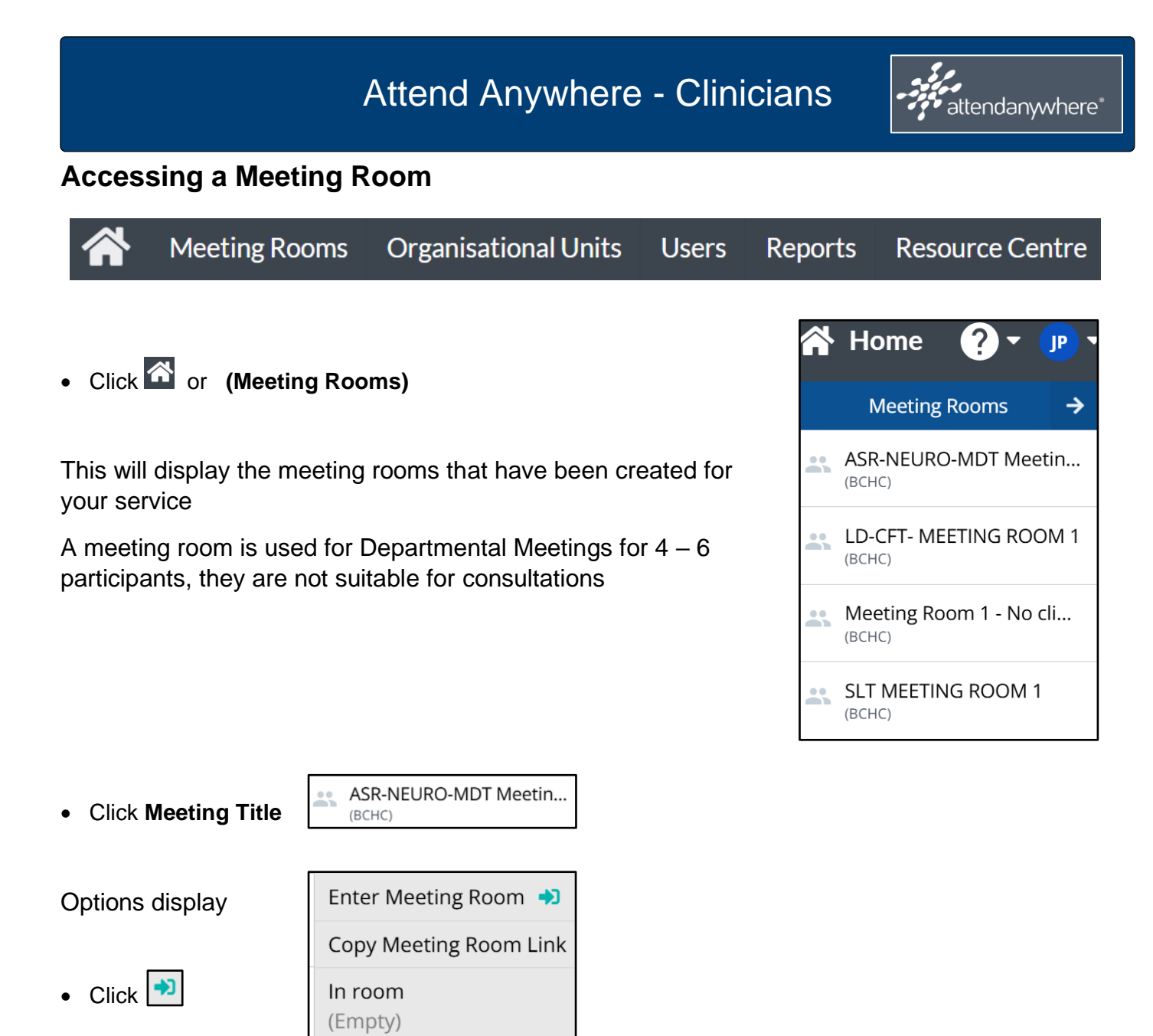

Once you enter the Meeting Room you will see the Meeting Title on the top left allowing you to check you are in the correct meeting. You will see an image of yourself with a control panel at the bottom of the screen.

# **Meeting Control Panel**

The **Microphone** can be switched on or muted

The **Camera** can show your image or be switched off

The **Chat** facility can be used to send links or write notes

The **More** button allows you to select a background or invite another person to the meeting

The Leave button will close the call or return to the meeting

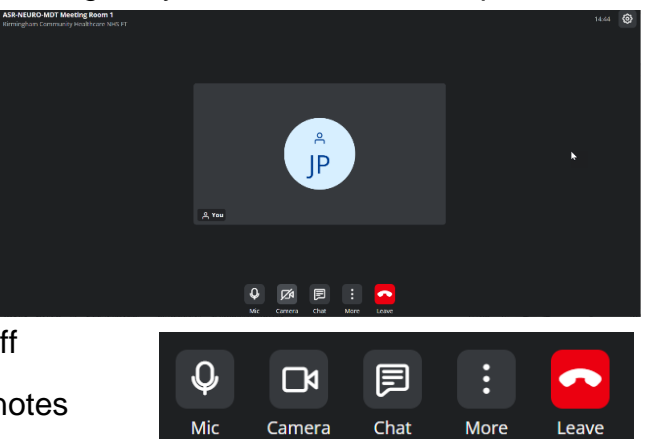

# Attend Anywhere - Clinicians

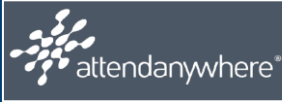

## **Organisational Units**

#### Click Organisational Units

🔒 Organisational Units

This displays the organisation and the units available within it.

| Organisational Units                                   |      | 4                                    |   |
|--------------------------------------------------------|------|--------------------------------------|---|
| Show All 👻                                             |      | Search                               | ۹ |
| <ul> <li>Birmingham Community Healthcare NH</li> </ul> | S FT | (126 Waiting Areas, 4 Meeting Rooms) |   |

Click Your Organisation

| Show All Search                                                                                 | Q | Organisational Unit                       |
|-------------------------------------------------------------------------------------------------|---|-------------------------------------------|
| <ul> <li>Birmingham Community Healthcare NHS FT (126 Waiting Areas, 4 Meeting Rooms)</li> </ul> | < | Birmingham Community<br>Healthcare NHS FT |
| • Waiting Areas (126)                                                                           |   | Create Waiting Area                       |
| Meeting Rooms (4)                                                                               |   | Create Meeting Room                       |
|                                                                                                 |   | Manage Administrators                     |
| 6                                                                                               |   | Manage Reporting Tags                     |
|                                                                                                 |   | Settings ~                                |

You can select any Waiting Area or Meeting Rooms that are available to you.

Click Show All

To display the options

| Show All      | • |
|---------------|---|
| Show All      |   |
| Waiting Areas |   |
| Meeting Rooms |   |

# Waiting Areas

All created clinic waiting areas are listed in alphabetical order making it easy for you to locate the correct clinic. Once you select your clinic you will see the Main Waiting Area

| MAIN WAIT                     | ING AREA | CONSULT NOW |           |          |
|-------------------------------|----------|-------------|-----------|----------|
| Status                        | T        | Caller      | Telephone | <b>.</b> |
| No calls to this Waiting Area |          |             |           |          |

You will see a list of Patients' names in the Waiting Area

# Attend Anywhere - Clinicians

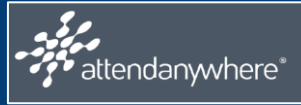

### Joining an Individual Appointment

- Click Patient's Name
- Action Menu displays
- Click Join Call

The Call Screen opens

## Inviting Additional Person via Call

Whilst in the 1-1 call you may wish to invite another person to join you from the Call Screen

- Click
- Click Invite Guest

Insert either the email address or mobile number of the additional person. This will send the One-Time Link.

The additional person needs to click the link and inserts their details which will join them into the call

This can be done but using another person in the Waiting Area.

### Inviting Additional Person via the Waiting Area

In a relevant waiting area, find the additional person

Click Additional Person's name

Action Menu displays

Click Add to Current Call

The additional person joins your call.

# **Begin a Group Appointment**

Click Group Consultation Waiting Area

When you can see all the people in the Waiting Area

Click Launch Call

The group-consultation call screen displays

• Click Admit All

Best Care

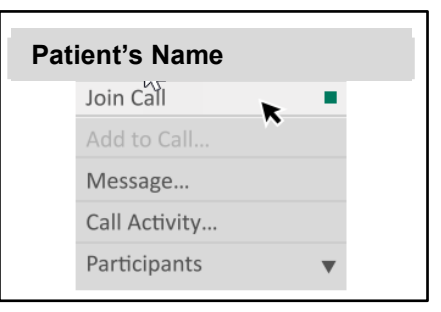

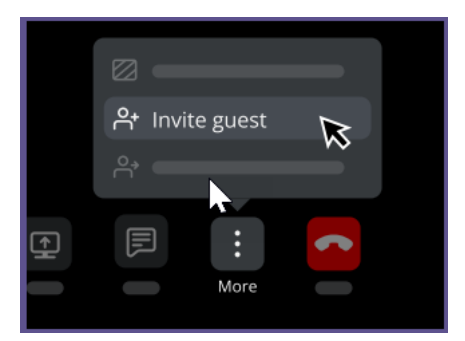

| Additional Person's Name |                     |        |  |
|--------------------------|---------------------|--------|--|
|                          | Join call           | - 10 C |  |
|                          | Add to current Call |        |  |
|                          | Message             |        |  |
|                          | Call Activity       |        |  |
|                          | Participants        | •      |  |